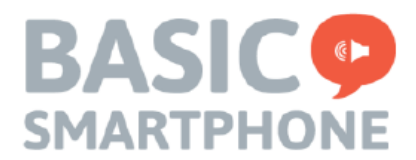

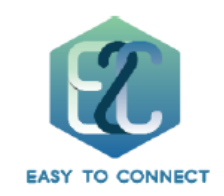

# **BASIC SMARTPHONE**

| הערות | תאריך      | כתב       | גרסה  |
|-------|------------|-----------|-------|
|       | 25/08/2024 | עופר אדלר | V.101 |
|       | 12/01/2025 | עופר אדלר | V1.02 |

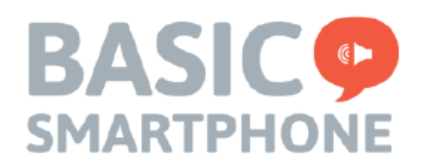

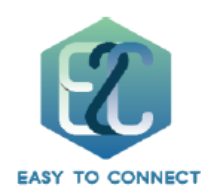

# תוכן עניינים

|                | הפעלה ראשונית.   |
|----------------|------------------|
| בית)           | חלון ראשי (דף הנ |
| ,<br>)         | תפריט הגדרות     |
| ,<br>          | אשף הגדרות       |
| ,<br>)         | אנשי קשר         |
| 1              | חיוג מהיר        |
| ןשר לחיוג מהיר | הוספת איש ק      |
| שר מחיוג מהיר  | הסרת איש קי      |
| ות             | הגדרות מתקדמ     |
| ים             | צעדים ראשונ      |
| איד            | הגדרות אנדר      |
| ה ושמע         | הגדרות תצוג      |
| 0              | יציאה            |
| ; מחדש         | כיבוי והדלקה     |
| כנה            | כפתורי ממשק הת   |
| 1              | חייג             |
| 3              | הודעות           |
| 3              | תמונות           |
| 4              | כפתור "עוד"      |
| 8              | שאלות נפוצות     |
| 20             | תמיכה            |

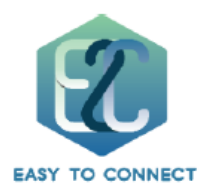

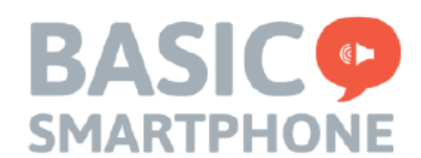

#### הפעלה ראשונית

- 1. בכדי להפעיל את המכשיר יש ללחוץ על לחצן ההפעלה הממוקם בצד המכשיר כמספר שניות. שימו לב – מיקום לחצן ההפעלה תלוי בדגם המכשיר
- **2**. לאחר ההפעלה ראשונית של המכשיר יופיע חלון הדרכה ראשונית המדמה תרגול לחיצה על כפתורי התכנה ולחיצה על כפתור מסך הבית. חלון זה יופיע מספר פעמים לאחר הפעלת המכשיר.
- **.** בדי ל"העיר" את המכשיר במקרה שהמסך מוחשך ניתן להקיש פעמיים על המסך או ללחוץ לחיצה קצרה על כפתור ההפעלה (תלוי בדגם המכשיר)

# הדרכה ראשונית לחיצה על הכפתור המרכזי שבתחתית מסך המגע מופעל המכשיר בלחיצה ארוכה בלבד עד מחזירה למסך הבית קבלת רטט 5 (1) 0 שאר הכפתורים נוטרלו למען הפשטות חייג לסיום ההדרכה לחץ על הכפתור המרכזי לתרגול לחץ על כפתור זה III O

# שימו לב : מסך המגע מופעל בלחיצות ארוכות

>

1. לחצן דף הבית נמצא בתחתית המסך, כל לחיצה על לחצן זה תחזיר אותך לדף הבית של התכנה.

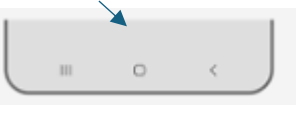

III O >

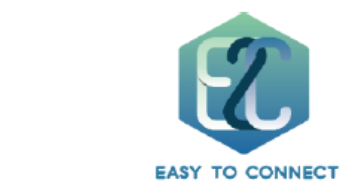

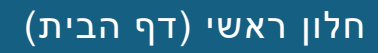

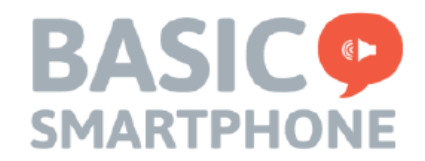

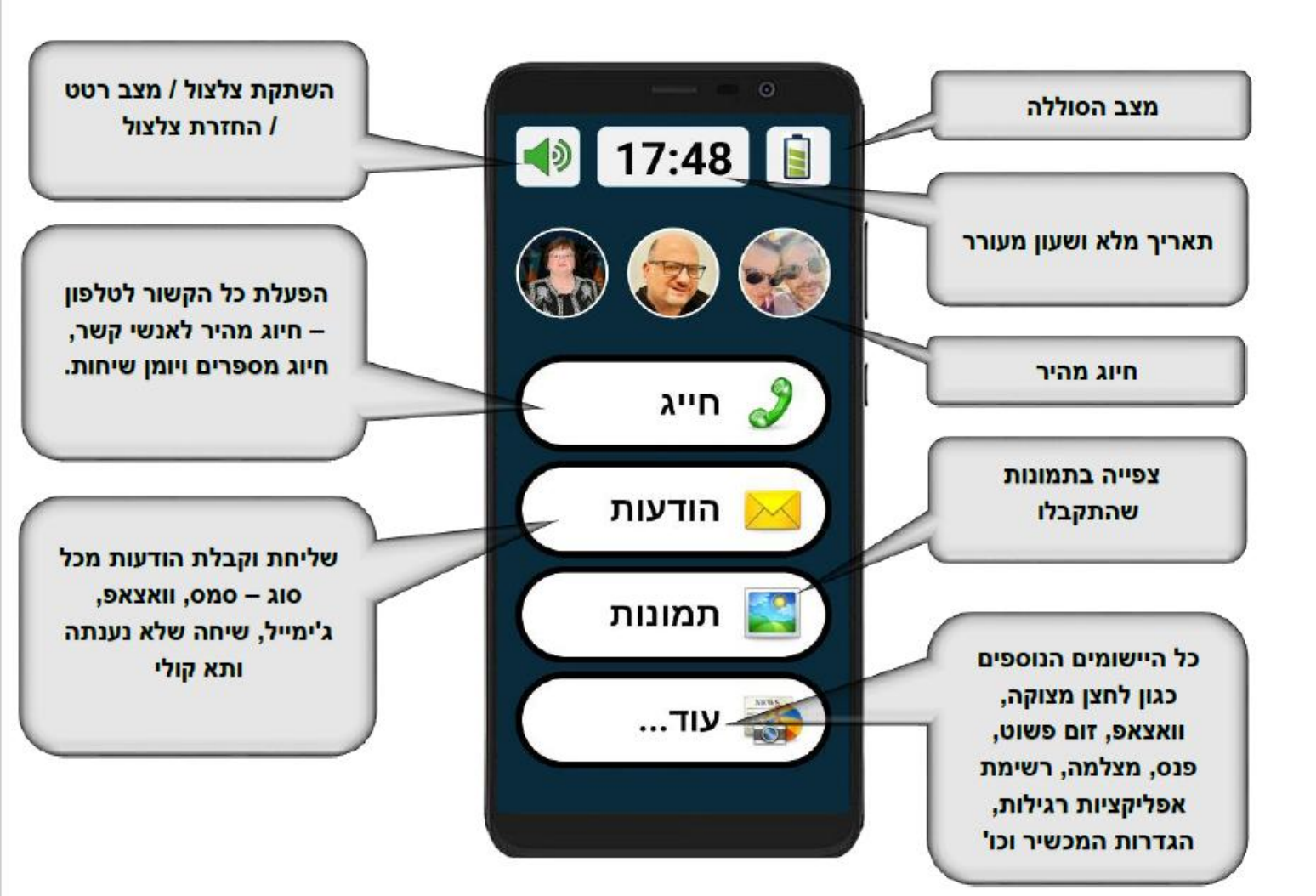

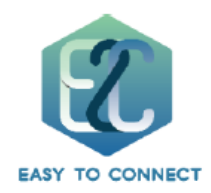

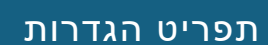

למערכת הבייסיק קיים ממשק הגדרות אשר ניתן להשתמש בו הן בהפעלה הראשונית של המכשיר וגם לאחר מכן כדי לשנות מגוון רחב של אפשרויות בתכנה. לתפריט הגדרות ניתן להגיע דרך כפתור עוד במסך הראשי > הגדרות.

בהפעלה הראשונית של המכשיר כדאי להתחיל עם "אשף ההגדרות" שדרכו ניתן לקבוע מספר צעדים ראשוניים כמו הגדרת חשבון גוגל, חיבור לרשת וויפיי, קביעת סדר מועדפי אנשי קשר ועוד.

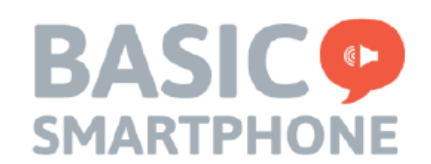

| 1    | הגדרוח    | 1    |
|------|-----------|------|
| -    | גנשי קשו  | ĸ    |
|      | זיוג מהיר | n 🗌  |
| ־מות | ות מתקז   | הגדר |
| ות   | שף הגדרו  | אנ   |
| יום  | רות פרימ  | שיו  |
|      |           |      |
|      |           |      |
|      |           |      |
|      |           |      |
|      |           |      |

#### אשף הגדרות

. הגדרת אינטרנט אלחוטי – Wifi

**חשבון Google** – חיבור המכשיר אל חשבון גוגל קיים. ליצירת חשבון חדש השתמשו במחשב או טלפון אחר.

**העתק אנשי קשר** – ביצוע העתקת אנשי קשר מברטיס הסים אל המבשיר. במידה ואנשי הקשר מכוונים אל חשבון הגוגל שלכם , אין צורך בפעולה זו.

איש קשר חדש – הוספת איש קשר חדש למערבת.

תמיבה SOS – הגדרת אנשי קשר לקבלת שיחת חירום (איש קשר אחד) ועוד חמישה אנשי קשר אחרים לקבלת סמס חירום עם מיקום המכשיר. כדי להציב את אפשרות של תפריט SOS במערכת הבייסיק יש להיכנס אל עוד > הגדרות > הגדרות מתקדמות > תצוגה ושמע > תפריט עוד > לחפש את יישום "עזרה" ולשנות את הסטאטוס שלו מ"הסתר" למספר אשר יציין את מיקום היישום בעת פתיחת תפריט ה"עוד".

אנשי קשר ומועדפים – אפשרות לקבוע רשימת מועדפים שתופיע קודם בעת הצגת אנשי הקשר.

**פרטים שלי** – אפשרות להזנת פרטי הנייד, הטלפון הבייתי והאימייל שלכם.

צא מהגדרות – חזרה למסך הקודם.

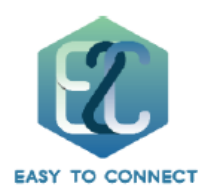

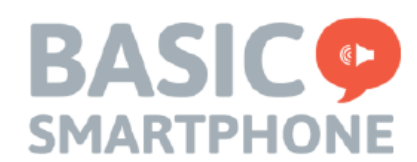

## אנשי קשר

**חדש**: הוספת איש קשר חדש למערכת:

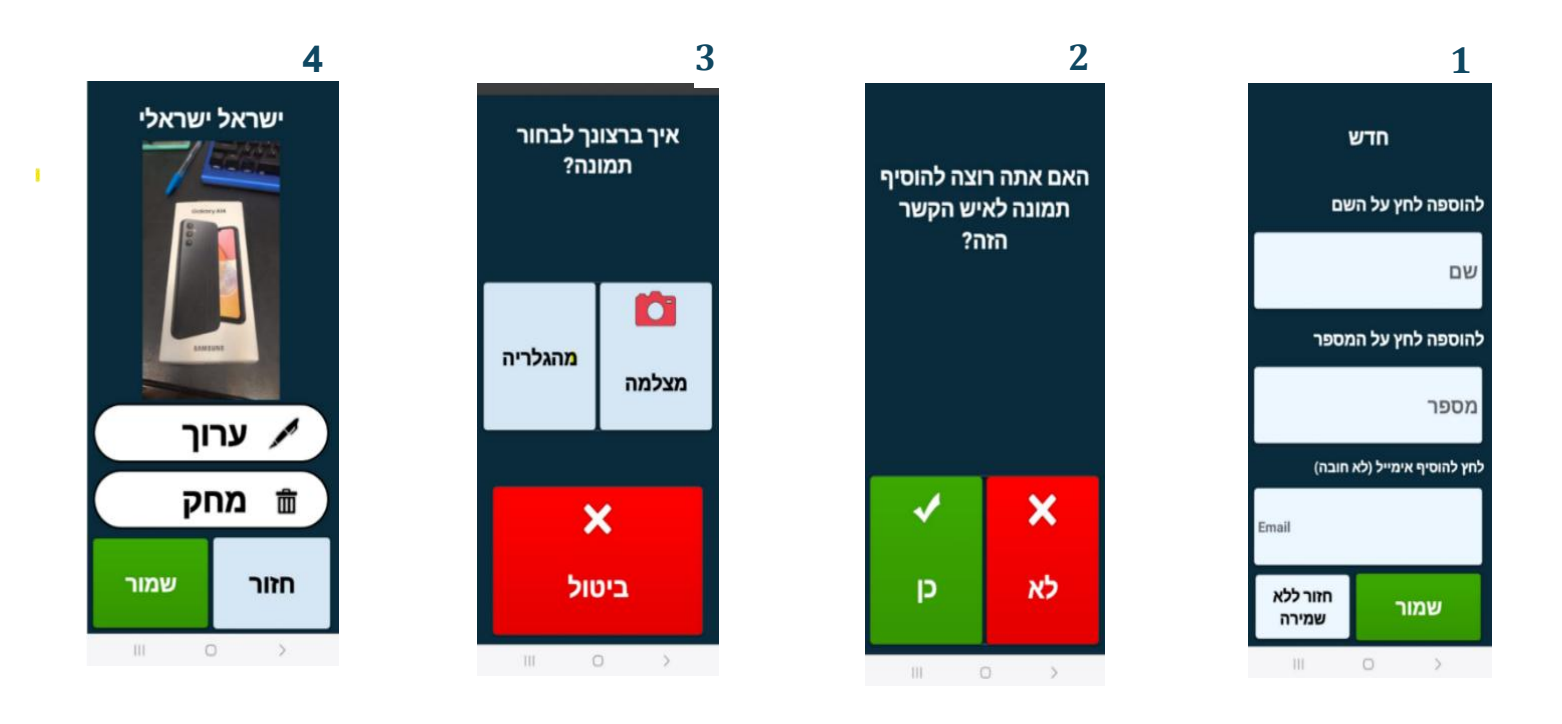

**עדבון**: עדכון איש קשר קיים.

אנשי קשר מועדפים: אפשרות לקבוע רשימת מועדפים שתופיע קודם בעת הצגת אנשי הקשר.

תמונה: הוספת / עדכון תמונה עבור איש קשר מהגלריה או מהמצלמה.

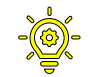

טיפ: קיימת אפשרות להוספת אנשי קשר באופן מהיר יותר דרך עוד > הגדרות > הגדרות מתקדמות > אנשי קשר.

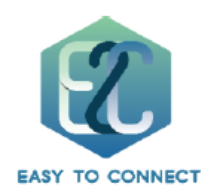

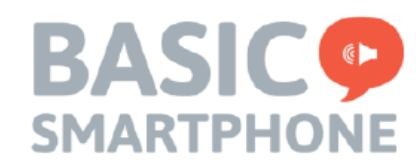

## חיוג מהיר

בראש עמוד הבית של התכנה ישנם שלושה כפתורים המשמשים לחיוג מהיר לאיש הקשר.

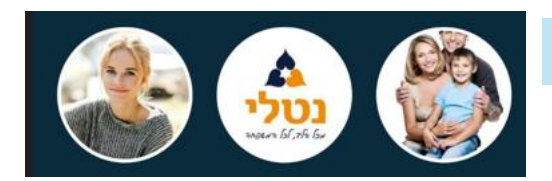

# הוספת איש קשר לחיוג מהיר

לאחר כניסה לתפריט "*חיוג מהיר*", יש ללחוץ לחיצה ארוכה על כפתור ברירת המחדל

("*לחץ לבחירה*"). לאחר מכן יוצגו כל אנשי הקשר ומשם יש לבחור את איש הקשר אותו רוצים להוסיף ולאחר מכן לבצע אישור .

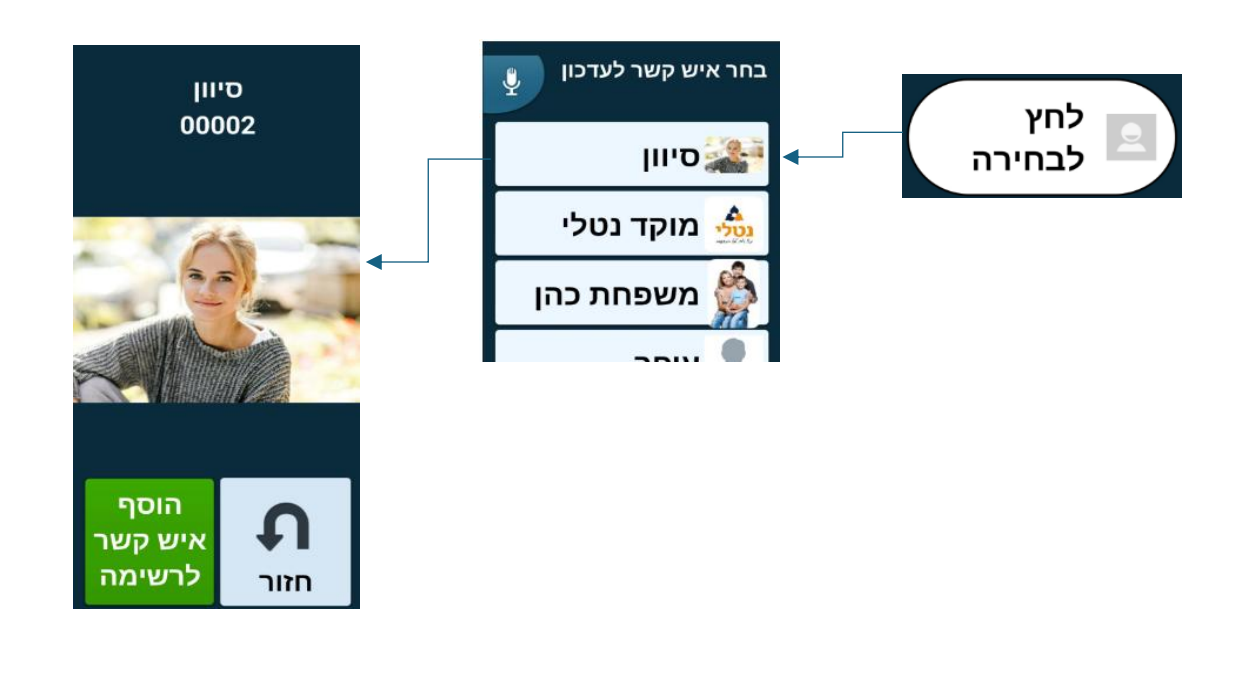

# הסרת איש קשר מחיוג מהיר

יש להיכנס מהחלון הראשי : **עוד > הגדרות > חיוג מהיר** ומשם לבצע לחיצה ארוכה על איש הקשר להסרה *,* ולאשר את הודעת המערכת בדבר ההסרה.

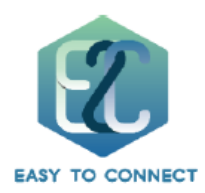

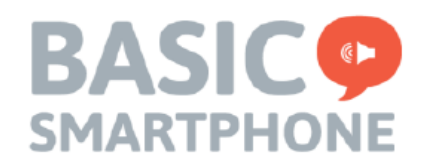

# הגדרות מתקדמות

## צעדים ראשונים

- **יבוא אנשי קשר מכרטיס הסים**: אפשרות לייבא אנשי קשר הנמצאים על הסים.
- סדר אנשי קשר– סידור אנשי קשר לפי שמות כך שיוצגו קודם בעת הצגת אנשי הקשר.
- הגדרות SOS ותמיבה אפשרות לקבוע איש קשר שיקבל שיחה בעת לחיצה על כפתור
  "עזרה" ועוד חמישה אחרים שיקבלו SMS חירום.
- הגדרות תצוגה ושמע אפשרות לכוון מספר רב של אפשרויות בנושא תצוגת המכשיר ושמע
  כגון שינוי מהירות לחיצה על כפתורי הממשק והמקלדת ועוד.
  - התקנת וואטסטאפ הגדרת חשבון וואטסאפ במבשיר.
  - פרטים אישיים הזנת פרטים האישיים של בעל המכשיר. מספר הטלפון וכתובת האימייל
    המקושרת לחשבון הגוגל יופיעו תחת עוד > הפרטים שלי.
    - בחירת צלצול אפשרות לשנות את צלצול הטלפון.
      - **חשבון ג'ימייל** חיבור המכשיר לחשבון ג'ימייל.
      - איש קשר חדש יצירת איש קשר חדש במכשיר

הגדרות אנדרואיד – אפשרות לצאת להגדרות אנדרואיד של הטלפון. לחיצה על מסך הבית תחזיר אתכם לתכנה

#### הגדרות תצוגה ושמע

#### הגדרות תצוגה

- מסנן הודעות : אפשרות לקבוע אלו אפליקציות מורשות לשלוח הודעה או התראה (הודעת "פוש") למרכז ההודעות ואלו לא.
- מסדר האפליקציות : קביעת סדר מופע האפליקציות המופיעות תחת בפתור עוד > אפליקציות
  - תפריע העוד: קביעת סדר מופע האפליקציות תחת תפריט "עוד"
    לדוגמא: אפליקציית וואטסאפ מסומנת כמספר 1.
    המשמעות : האפליקציה הראשונה שתיראה לאחר
    בניסה לתפריט העוד תהיה וואטסאפ.

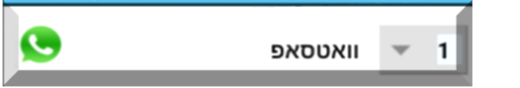

טיפ: כל דף בתפריט "עוד" מכיל חמש אפליקציות. האפליקציה השישית שתבחרו 🔮 תופיע בעמודה מספר "2" וכן הלאה.

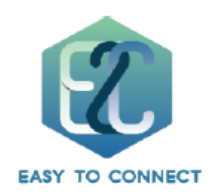

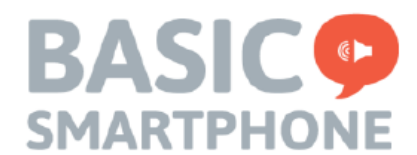

- הצגת שיחת וואטסאפ וידאו ושיחות קוליות לאחר לחיצה על כפתור וואטסאט: האם להציג אפשרות לשיחת וואטסאפ קולית או שיחת וואטסאפ וידאו בתפריט הוואטסאפ?
   ברירת מחדל : כן.
  - מסך צבעוני : (לא פעיל).
  - האם להציג כפתור היסטוריית הודעות בהודעות סמס?: אפשרות להציב כפתור היסטורית הודעות סמס בהודעות סמס.
    - שינוי משך זמן הלחיצה: אפשרות לשנות את זמן
      הלחיצה על בפתורי הממשק
      ברירת מחדל : איטי לחיצה ארוכה.

|   |            | שינוי משך זמן הלחיצה   |
|---|------------|------------------------|
|   | ۰ <b>۳</b> | מהיר מאוד - לחיצה קצו  |
|   |            | מהיר - לחיצה קצרה      |
| 0 |            | איטי - לחיצה ארוכה     |
|   | :6         | איטי מאוד - לחיצה ארונ |
|   | לא, ביטול  | אישור                  |

טיפ: רצוי לא לסמן את מהירות הלחיצה ל"מהיר מאוד -לחיצה קצרה" שכן היא מדמה מצב 🧯 רגיל כמו בכל סמארטפון ובעצם מבטלת לגמרי את הלחיצה הארוכה.

- שינוי משך זמן הלחיצה במקלדת: אפשרות לשנות את זמן לחיצה על כפתורי המקלדת
  ברירת מחדל: איטי לחיצה ארוכה.
- להציג פרטים לפני חיוג?: לאחר לחיצה על איש קשר האם להציג את פרטיו או לחייג אליו ללא הצגת הפרטים. ברירת מחדל : כן
  - שפת מקלדת וסדר אותיות רגיל או א'-ב':
    אפשרות להציג את סדר אותיות המקלדת באופן
    רגיל או על פי הא'-ב' וכן אפשרות לבחור שפות
    שונות במקלדת.
    - אפשר צילום וידאו : האם להוסיף למצלמה אפשרות לצילום וידאו או רק תמונות? ברירת מחדל: בן.

| אבג<br>Created by E2C   |  |
|-------------------------|--|
| עברית<br>Created by E2C |  |

- הגבל אורך הקלטה ל-60 שניות : הגבלת אורך הקלטת קובץ אודיו או וידאו ל-60 שניות.
  - אפשר כפתור חזור: האם לאפשר את כפתור חזור בשורת כפתורי הניווט?
    ברירת מחדל: כן.

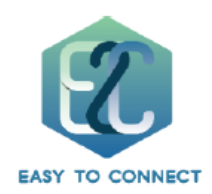

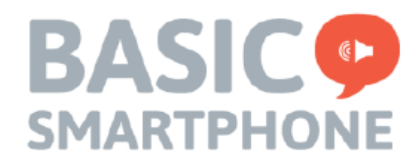

- אפשר מסך מנהל משימות: האם לאפשר את כפתור מנהל המשימות בשורת כפתורי הניווט?
  ברירת מחדל : לא.
  - אפשר סיבוב מקלדת אוטומטי
    ברירת מחדל : לא.
  - אפשר גלילה על ידי גרירה : האם לאפשר גלילה (אנשי קשר , תמונות) ?
    ברירת מחדל : לא.
  - אפשר שליחת הודעות : האם לאפשר כפתור "השב" בהודעות נכנסות , וכפתור "כתיבת הודעה חדשה" בממשק ההודעות? ברירת מחדל: כן.
    - הצג כפתור וואטסאפ נוסף במסך הראשי?
      ברירת מחדל : לא.
    - הצג כפתור הקראת הודעות : האם להציג כפתור "דיבור" בחלון ההודעות שלחיצה עליו תקריא את ההודעה על ידי המערכת?
       ברירת מחדל : לא.

# הגדרות שמע

- הקראת ספרות בקול רם: האם להשמיע הקראת ספרות מהחייגן לאחר לחיצה על כל ספרה?
  ברירת מחדל : כן
  - השמע צליל להתראות: האם להשמיע צליל להתראה עבור הודעות/התראות נכנסות?
    ברירת מחדל : כן
- אפשר להשאיר עוצמת קול על חלש? : האם להשאיר את עוצמת הווליום על חלש אם הונמך
  הווליום (במקרה או במתכוון) ?

ברירת מחדל : כן (השאר ווליום על חלש)

צליל בנקישה על מקלדת?
 ברירת מחדל : כן

יציאה – יציאה למערכת אנדרואיד לביצוע פעולות במשטח עבודה רגיל.

כיבוי והדלקה מחדש – ביצוע הפעלה מחדש למכשיר.

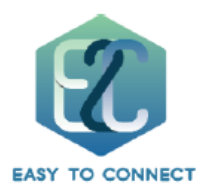

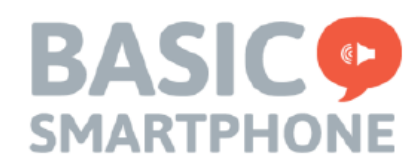

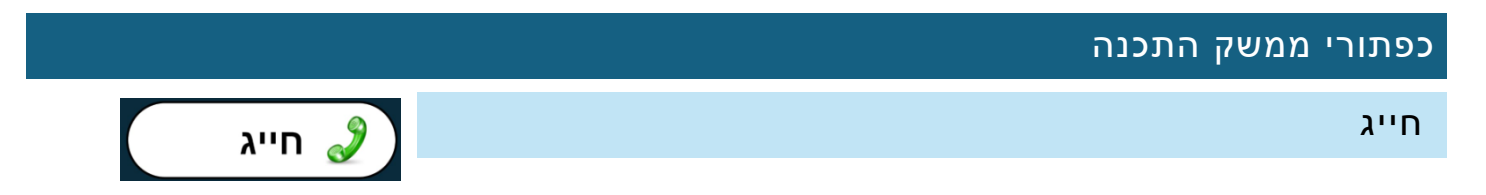

לחיצה ארוכה על כפתור "*חייג*" תציג את אנשי הקשר הקיימים במכשיר.

כדי לבצע שיחה יש ללחוץ לחיצה ארוכה על איש הקשר המופיע במסך. לחיוג מספר אשר אינו נמצא ברשימת אנשי הקשר ניתן להשתמש בחייגן הנמצא בראש רשימת אנשי הקשר.

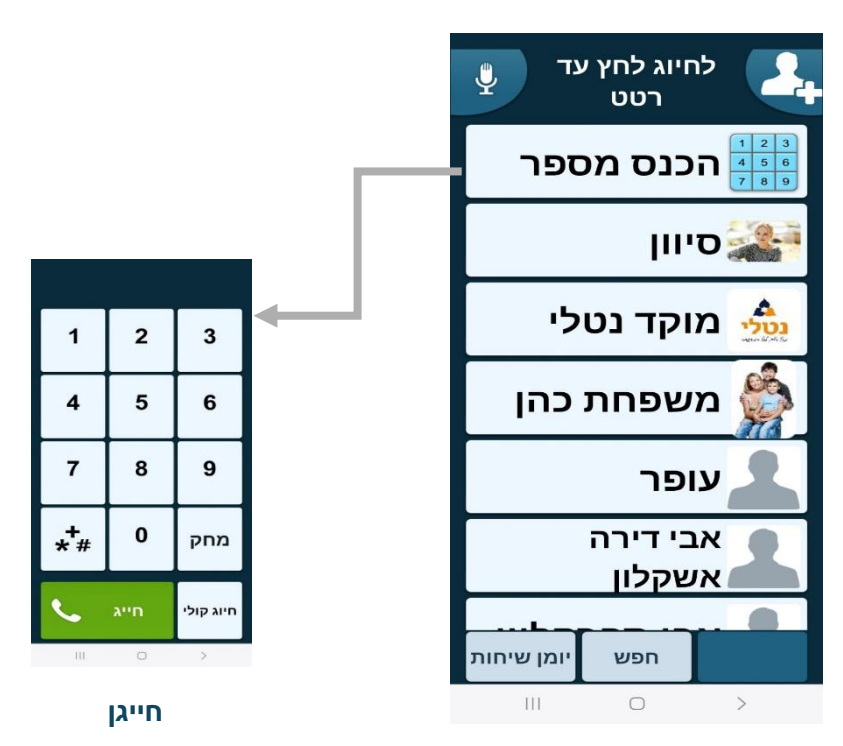

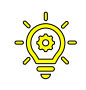

טיפ: ברירת המחדל לאחר לחיצה על איש קשר היא הצגת פרטיו. ניתן לשנות כך שלחיצה על איש קשר תוציא מיידית שיחה אליו. (הגדרות מתקדמות>הגדרות תצוגה ושמע

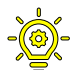

טיפ: ברירת המחדל בשימוש בכפתורי החייגן מקריאה את הספרה אשר הוקשה. ניתן לשנות זאת בתפריט הגדרות מתקדמות > תצוגה ושמע.

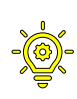

טיפ: את סדר רשימת אנשי הקשר ניתן להציג על פי שמות מועדפים. (פרק "אשף הגדרות")

טיפ: ברירת המחדל בניווט אנשי הקשר הוא באמצעות חיצים. ניתן לשנות זאת לגלילה בהגדרות מתקדמות> תצוגה ושמע> אפשר גלילה.

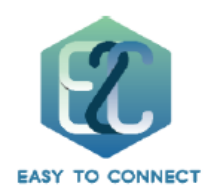

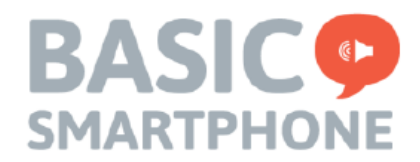

| <b>חיפוש איש קשר דרך פקודה קולית</b> – יש ללחוץ על כפתור זה ולומר בבירור את<br>שם איש הקשר כדי לבצע סינון ברשימת אנשי הקשר.                                                                                                    |
|----------------------------------------------------------------------------------------------------|
| . הוספת איש קשר חדש                                                                                                    |
| חיפוש איש קשר דרך מקלדת – יש<br>ללחוץ על בפתור זה בדי לבצע חיפוש<br>איש קשר באמצעות המקלדת. ניתן<br>לכתוב גם שם חלקי של איש הקשר. ניתן<br>123 © יוח יע כ ג ד ש<br>וחק ת צ מ נ ה ב ס ז<br>יוח יע כ ג ד ש<br>לכתוב גם שם חלקי של איש הקשר.                                                                                                 |
| יומן שיחות הנבנסות<br>והיוצאות שבוצעו במכשיר. לחיצה על שורה<br>מהרשימה תציג את פרטי השיחה ותציע אפשרות<br>להתקשר אל המספר המוצג או למחוק את הרישום<br>אודות מספר זה מיומן השיחות.<br>אודות מספר זה מיומן השיחות<br>עופר 1000 סופר מוצג או למחוק את הרישום<br>אודות מספר זה מיומן השיחות הנכנסת<br>עופר 1000 סופר מוצג או למחוק את הרישום |

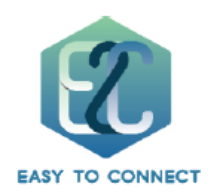

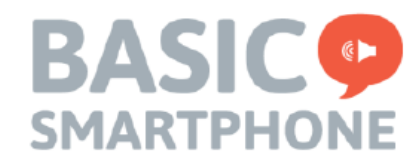

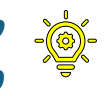

טיפ: המקלדת שלנו פועלת בלחיצות ארוכות וזאת כדי למנוע טעויות הקלדה. ניתן לשנות את מהירות הלחיצה בתפריט הגדרות מתקדמות > תצוגה ושמע.

## הודעות

הודעות 🔀

מרכז ההודעות של המכשיר מכיל כל הודעה שהמכשיר קיבל, בין אם סמס , וואטסאפ, אימייל, או התראה מאפליקציות אחרות, כל אלו יכנסו למרכז ההודעות.

לאחר שתתקבל הודעה חדשה יופיע סימון "חדש" על כפתור ההודעות בדף הבית.

לחיצה על בפתור ההודעות תציג למשתמש שלוש פעולות אפשריות :

- קריאת הודעות חדשות.
- קריאת הודעות ישנות.
- כתיבת הודעה חדשה.

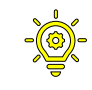

טיפ: ניתן לקבוע מאלו יישומים תתקבל הודעה / התראה למרכז ההודעות ומאילו לא. (הגדרות מתקדמות> תצוגה ושמע > מסנן הודעות).

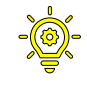

טיפ: ניתן להוסיף אפשרות להקראה קולית של ההודעה על ידי המערכת. (הגדרות>הגדרות מתקדמות > תצוגה ושמע > הצג כפתור הקראת הודעות).

## תמונות

מרכז התמונות מכיל כל תמונה או סרטון שהגיעו לטלפון ונשמרו באופן אוטומטי דרך האפליקציה שהגיעו דרכה (לדוגמא וואטסאפ) או שנשמרו באופן ידני.

ברגע שתתקבל תמונה חדשה יופיע סימן "*חדש*" על כפתור התמונות. לחיצה על כפתור התמונות תציג עבורכם את התמונה האחרונה שהתקבלה במכשיר.

 הצג פרטים – הצגת מקור שולח התמונה ותאריך קבלת התמונה וכמו כן תוכלו לשלוח/להעביר את התמונה דרך אפלקציית וואטסאפ או אפליקצייה אחרת לאיש קשר .

13

• לכל התמונות – הצגת כל התמונות בגלריית המכשיר.

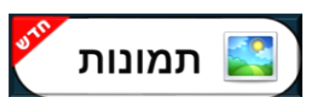

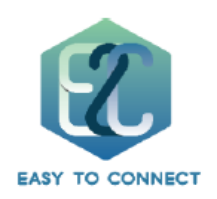

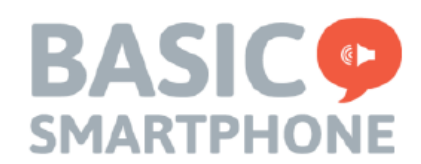

## כפתור "עוד"

לחיצה על כפתור "עוד" תפתח תפריט הדומה לחלון הראשי ובו ניתן להציב כל אפליקציה מחנות גוגל. בכל דף בממשק תוכלו להציב חמש אפליקציות ולקבוע את סדר הופעתן.

> בדוגמא זו נקבע שחמש האפליקציות הראשונות בכניסה לתפריט ה"עוד" הינן : פייסבוק, יוטיוב, Ynet, ספוטיפיי וגי'מייל.

טיפ: את סדר האפליקציות תוכלו לקבוע דרך עוד > הגדרות > הגדרות \_ מתקדמות > הגדרות תצוגה ושמע > תפריט ה"עוד".

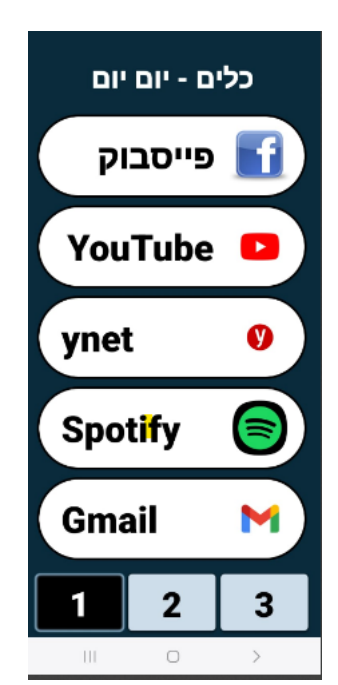

אפליקציות מובנות

תחת תפריט ה"עוד" תוכלו לראות מספר אפליקציות שהצבנו עבורכם.

- כיף מכיל מספר משחקים וכן רדיו עם תחנות מובנות
- מצלמה מצלמה מותאמת המאפשרת צילום קל וכן שליחה קלה של התמונה / וידאו לאיש קשר. הפעלת המצלמה מציגה שתי אפשרויות בסיסיות : צילום תמונה או צילום וידאו. בסיום יוצע האם לשמור אם התמונה / סרטון או לבצע שליחה. בבחירת שליחה תוצג האופציה האם לשלוח דרך וואטסאפ או אפליקציה אחרת, במידה ובחרתם בוואטסאפ יופיעו אנשי הקשר כולל המועדפים שסידרתם מראש ובחירת איש קשר תבצע שליחה לאותו אדם.
  - אפליקציות מכיל בתוכו את כל האפליקציות המצויות במכשיר. ניתן להסתיר או לסדר את האפליקציות שיופיעו תחת תפריט זה דרך הגדרת תצוגה ושמע > מסדר אפליקציות.

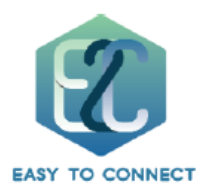

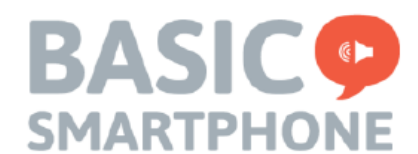

#### ממשק ניהול בני המשפחה

לבני המשפחה קיימת מערכת ניהול מרחוק אשר כוללת את האפשרויות הבאות:

- 1. ביצוע ניטור למכשיר : בדיקת מיקום, מצב סוללה, מצב אודיו, מצב וויפיי, מצב רשת, מצב בלוטוס, רשימת אירועים אחרונים שהמכשיר ביצע.
- 2. פעולות שליטה : ביצוע הפעלה מחדש של המכשיר מרחוק, שליטה מרחוק מלאה, שיחה מתפרצת

#### הרשמה

# יש להשתמש דרך הסלולר שלכם, או מחשב בקישור הבא: https://e2ccare.basicsmartphone.com/HomeLogin.htm

יש לבצע תהליך הרשמה על ידי לחיצה על הרשם כאן"

 לאחר מכן יופיע חלון ההרשמה. בשלב ראשון הכניסו בו את מספר הטלפון שלכם (בן משפחה) וכן מספר הטלפון של מכשיר הבייסיק, שם הפרטי שלכם ושם המשפחה שלכם , סמנו את תיבת אני לא רובוט" ולחצו על "התחל תהליך אימות"

אנא וודאו בי את מספרי הטלפון שלכם (מספר טלפון של בן המשפחה) וכמו כן מספר הטלפון של מכשיר הבייסיק, מוזן <u>ללא</u> הספרה "0" בהתחלה.

| הרשמה                         | ×                          |
|-------------------------------|----------------------------|
| מספר הטלפון של בן המשפחה: *   |                            |
| 2) 🗢                          | Israel (+972               |
| מספר הטלפון של מכשיר הבייסיק: | *                          |
| 2) 🗢                          | Israel (+972               |
| שם פרטי של בן המשפחה: *       |                            |
| שם משפחה: *                   |                            |
|                               |                            |
| אני לא רובוט                  | геСАРТСНА<br>сулит - пауто |
| התחל התהליך האימות            | ביטול                      |

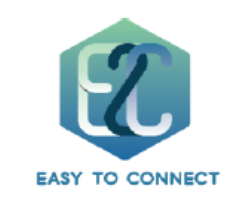

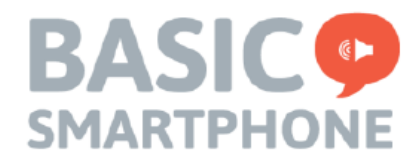

2. לחצו על התהליך האימות

בשלב זה תופיע הודעה במכשיר הבייסיק שיש לאשר בדי שהתהליך ימשיך.

# שימו לב: <u>תהליך ההרשמה שלכם לא ימשיך עד שיתקבל אישור ממכשיר הבייסיק כי אישר</u> אתכם להירשם מולו כבן משפחה.

3. לאחר אישור מצד מכשיר הבייסיק, תהליך ההרשמה שלכם ימשיך ויופיע קוד אימות בן 6 ספרות שהתקבל במכשיר של בן המשפחה שהכנסתם בסעיף 1:

|     | קוד אימות: * |
|-----|--------------|
| שלח |              |

מלאו את קוד האימות ולחצו על "שלח". בשלב זה יופיעו פרטים נוספים.

- 4. מילוי פרטים נוספים מלאו את שאר הפרטים : בחרו שם משתמש לכניסה למערכת, סיסמא, אישור סיסמא, דואר אלקטרוני (של בן המשפחה), שם פרטי של המבוגר ושם המשפחה של המבוגר.
  - 5. סמנו את תנאי השימוש ולחצו על "יצירה"

|   |       | שם משתמש: *               |
|---|-------|---------------------------|
|   |       |                           |
| 0 |       | סיסמה: *                  |
|   |       |                           |
|   |       | אישור סיסמה: *            |
|   |       |                           |
|   |       | דואר אלקטרוני: *          |
|   |       |                           |
|   |       | שם פרטי של המבוגר:        |
|   |       |                           |
|   |       | שם משפחה של המבוגר:       |
|   |       |                           |
|   | יצירה | אני מסכים ל תנאי השימוש 🗆 |

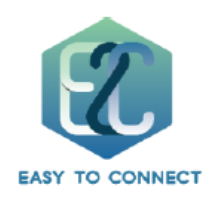

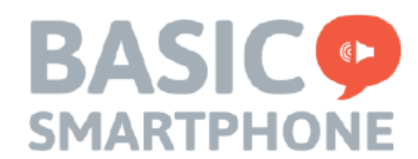

6. בשלב זה יופיע הקישור של בני המשפחה בו התחלתם. הכניסו את שם המשתמש והסיסמא שיצרתם בתהליך ההרשמה, ולחצו על "כניסה למערכת".

| התנתק                                                                                                    | אספר טלפון: +972528659576    | Ê                      | 3                                  | מחובר                                                   |
|----------------------------------------------------------------------------------------------------|------------------------------|------------------------|------------------------------------|---------------------------------------------------------|
| מיקום                                                                                                    | גדר גיאוגרפית                |                        |                                    | מצב הטלפון                                              |
| בני ברק בני ברק ב<br>בני ברק בני ברק בני ברק בני ברק בני ברק בני ברק בני ברק בני ברק בני ברק בני ברק בני ברק בני ברק בני ברק בני בני ב | 00010                        | מצב אודיו<br>געב אודיו | רשת<br>000 •                       | () 22.35 ()<br>() () () () () () () () () () () () () ( |
| גענון קריית אננו<br>הפארק הלאון<br>הפארק הלאון<br>הפאריקשר נתוי מפה תמיום להשי<br>מקשי קשר נתוי מפה תמיום לאון לאון לאון היקדה                                                                                                    | גדרות לא פעילות<br>הפעל      |                        | מצב סוללה<br>רמה: 36%<br>טעינה: לא | פעולות                                                  |
| אוה וקראה                                                                                                    | 09:40:16 27/03/2024          |                        |                                    | 1000                                                    |
| ער התקרלה                                                                                                    | - 09:40:12, 27/03/2024       |                        |                                    |                                                         |
| ער התקבלה                                                                                                    | - 09:38:57 27/03/2024        |                        | שיחכ                               | ואלירוה                                                 |
| עה התקבלה.<br>עה התקבלה                                                                                                    | ,<br>27/03/2024 - הוז        | מתפרץ                  | מתפרצת                             | מרחוק                                                   |
| י.<br>עה התקבלה                                                                                                    | 27/03/2024 - הוז             |                        |                                    |                                                         |
| עה נקראה                                                                                                    | 27/03/2024 - הוז             |                        |                                    |                                                         |
| עה התקבלה                                                                                                    | 27/03/2024 - הוז             |                        |                                    |                                                         |
| עה התקבלה                                                                                                    | 27/03/2024 - הוז             | ( הגדרות               | הודעת                              | זום וידאו                                               |
| עה התקבלה                                                                                                    | 27/03/2024 - הוז             |                        | SMS                                |                                                         |
| עה התקבלה                                                                                                    | - 09:26:41 ,27/03/2024 - הוז | $\smile$               |                                    | $\smile$                                                |

ממשק ניהול בני המשפחה נראה כך:

לאחר התחברות תקינה יופיע ממשק הניהול עם מצב "מחובר" בצד ימין למעלה.

למשתמשי אנדרואיד קיימת אפליקציית בני המשפחה בחנות גוגל וניתן להורידה דרך הקישור הבא :

https://play.google.com/store/apps/details?id=com.e2c.care

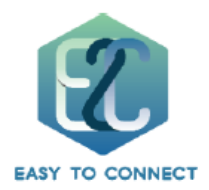

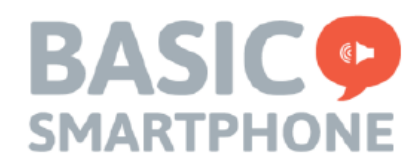

פרטי הכניסה זהים לפרטים שהזנתם בתהליך ההרשמה. שימו לב: גרסת האפליקציה נמצאת עדיין בפיתוח והיא אינה מיועדת כיום לביצוע "שליטה מרחוק" . לצורך שליטה מרחוק וניטור מלא, מומלץ להשתמש בדפדפן במחשב.

#### שאלות נפוצות

איך ניתן לשנות את שפת הממשק לשפה אחרת? – בכדי לשנות את שפת הממשק יש להיכנס אל הגדרות מתקדמות > הגדרות אנדרואיד > ניהול כללי > שפה > יש ללחוץ על "הוסף שפה" ולאחר מכן לאשר את ברירת המחדל לשפה החדשה שבחרתם.

איך ניתן ל"העיר" מכשיר שלא דרך לחצן הצד? – רוב המכשירים שמגיעים מאיתנו תומכים באופציה זו. כדי להעיר מכשיר הקישו פעמיים על המסך. אם המסך לא התעורר לאחר מספר ניסיונות בדקו כי האופציה הזו מופעלת :

עוד > הגדרות > הגדרות מתקדמות > הגדרות אנדרואיד > תכונות מתקדמות > תנועות ומחוות > הפעל את המסך בהקשה כפולה (מסומן)

**איך ניתן להגדיל או להדגיש את גופן המערכת** – היכנסו אל עוד > הגדרות >הגדרות מתקדמות > הגדרות אין ניתן להגדיל או להדגיש את גופן המערכת וגם לבצע הגדלה אנדרואיד > תצוגה > גודל וסגנון גופן. בתפריט זה תוכלו גם להדגיש את גופן המערכת וגם לבצע הגדלה של הפונט הכללי של שאר היישומים המותקנים.

# ? איך ניתן להעביר נתונים ממכשיר קיים

- 1. ודאו כי המכשיר הקיים מקושר אל חשבון גוגל. אם אינכם יודעים את פרטי חשבון הגוגל (משתמש + סיסמא) :
  - א. פתחו חנות גוגל במכשיר הקיים.
  - ב. בצד שמאל לחצו על העיגול עם התמונה שלכם או שם המשתמש ותוכלו לראות איזה חשבון גוגל מקושר למכשיר.
- ג. אם אינכם יודעים את הסיסמא > בשלב קישור חשבון הגוגל במכשיר החדש (עוד > הגדרות > אשף הגדרות > חשבון גוגל) הכניסו את האמייל מסעיף ב', בחרו "הבא" ובחרו "שכחתי סיסמא". בשלב זה תופיע התראה במכשיר הישן המבקשת מכם לאשר את כניסתכם במכשיר החדש. לאשר אישור ההתראה חשבון הגוגל יוקם במכשיר החדש.

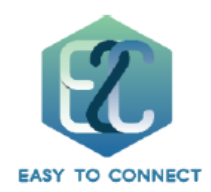

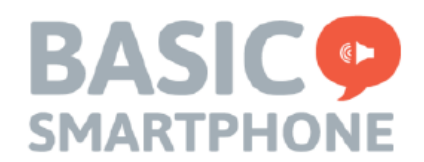

- להעביר אנשי קשר באפליקציית אנשי הקשר במכשיר הקיים וודאו כי אנשי הקשר מכוונים
  לחשבון הגוגל (אם לא- ניתן להעביר אותם דרך אפליקציית אנשי הקשר לחשבון גוגל). לאחר שתזינו את האמייל והסיסמא של חשבון הגוגל במכשיר החדש, אנשי הקשר יסתנכרנו.
- וגבו את התמונות. את האפליקציה הורידו photos . במכשיר החדש והציבו אותה בתפריט ה"עוד" כדי לגשת למדיה שהועלתה לחשבון הגוגל.
- 4. היסטוריית שיחות וואטסאפ היכנסו לוואטסאפ במכשיר הקיים > שלוש נקודות בצד שמאל למעלה > הגדרות > צ'אטים > גיבוי צ'אטים > בצעו גיבוי לחשבון הגוגל.

# ? הצבנו כפתור "דיבור" עבור קריאת הודעות אך לחיצה עליו לא משמיעה את תוכן ההודעה מה הסיבה

אנא עדכנו דרך חנות גוגל את הרכיב הבא : https://play.google.com/store/apps/details?id=com.google.android.tts

לאחר העדכון יש לבצע הפעלה מחדש למכשיר (דרך לחיצה ארוכה על כפתור ההפעלה בצד המכשיר ובחירה "הפעלה מחדש"

# במכשיר התקבלה הודעה עם אפשרות בחירה כן/לא : "יישום זה אינו מוגדר כמו אפליקציית ברירת מחדל להודעות. האם אתה רוצה להגדיר את זה בתור ברירת מחדל"?

מכשיר הבייסיק משמש כאפליקציית ברירת מחדל עבור הודעות. אם הודעה זו מופיעה ככל הנראה הפעלתם אפליקציית הודעות אחרת ש"לקחה אליה" את ברירת המחדל . לחצו על כן > בחרו בבייסיק סמארטפון > קבע כברירת מחדל.

```
אם לחיצה על כפתור "כן" אינה פותחת את חלון ברירות המחדל בצעו את הבא:
```

היכנסו אל עוד > הגדרות > הגדרות מתקדמות > הגדרות אנדרואיד > ישומים > בחר ישומי ברירת מחדל > אלפיקציית SMS > בחרו בבייסיק סמארטפון.

נ.ב – רצוי להסתיר מהתכנה כל אפליקציית הודעות אחרת (דרך הגדרות תצוגה ושמע > מסדר אפליקציות ולא להציב אפליקציית הודעות תחת תפריט "עוד"

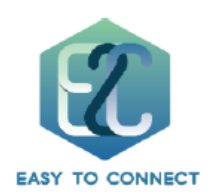

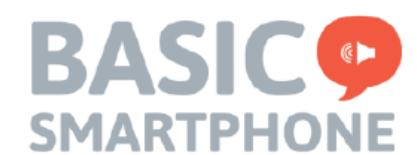

# תמיכה

הבייסיק סמארטפון תומך בקבלת שירות מרחוק על ידי התומכים המוסמכים שלנו. בכדי שנוכל להעניק לכם את השירות בהשתלטות מרחוק יש לוודא כי המכשיר מחובר לרשת האינטרנט.אנחנו זמינים עבורכם לכל שאלה בוואטסטפ או בטלפון 0557233985